# **Getting Started with Uconnect Access**

# **Registration (Uconnect 8.4A and 8.4AN Radios)**

With Uconnect Access you're always connected to your car. Your favorite entertainment at your fingertips, lock your doors from hundreds of miles away, use your voice to send a text or find top-rated places near you.

Using the vehicle touchscreen, the following steps will get you registered. You can choose to register by speaking with a Uconnect Care Agent [Register By Phone] OR do it yourself using a smartphone, tablet or computer using the [Register By Web] method. Ensure your vehicle is in an area with good cellular coverage.

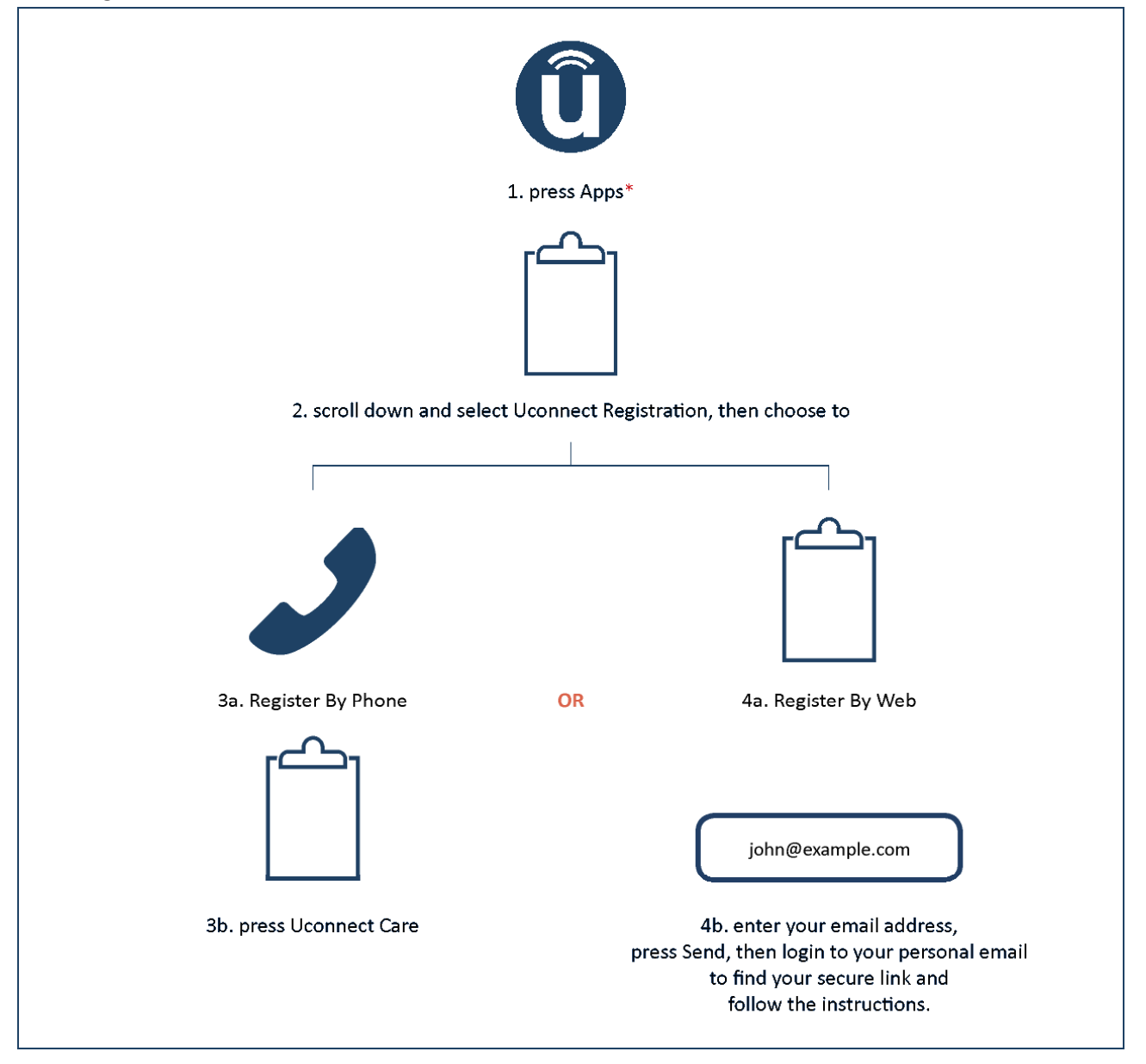

\* If this is your first time pressing the Apps button, press the START button when the pop-up notification appears, then skip 2.

# Set up your Uconnect Payment Account

Setting up your Uconnect Payment Account allows you to make purchases from your vehicle (such as WiFi Hotspot) and can be used to ensure uninterrupted service at the end of the included trial period. Your Uconnect Payment Account is optional, but we recommend it so that you can enjoy the full benefits of the system.

Setting up your Uconnect Payment Account during registration:

1) Setting up your Uconnect Access Payment Account is <u>completely optional</u>. After you have selected a package and accepted the Terms of Service, you will be asked to set up your Uconnect Payment Account as an optional step. Please enter the required information, and then click on the Create Uconnect Payment Account button. As part of this step, you will have created a Uconnect Payment PIN which you will use anytime you make purchases in the Uconnect Store.

|                                                                                                    | Uconnect Care (855) 792-424                                                                                                    |
|----------------------------------------------------------------------------------------------------|----------------------------------------------------------------------------------------------------|
| JCONNECT® ACCESS REGISTRATION                                                                                                    |                                                                                                    |
| Registration Complete?                                                                                                    |                                                                                                    |
| langestublishers! Your Advantage Pacitage will download the next time you start your vahicle II may<br>a patient. To continue your subjectplant, you will need to come toath the transe your Advantage<br>envice. You can now go in the Mogar Owner Connect for review your Uppmend devices. | take approximately 3D minutes for all of the apps to download, so previous<br>subscription, preventing the interruption of your lucromed Access |
| Purchase Information                                                                                                    | 🖶 Print Tray Page                                                                                                    |
| Confirmation Number: 1457181359651822872                                                                                                    |                                                                                                    |
| You will receive a confirmation eroal which includes details regarding your parthase charges<br>records. The real time you start your vehicle, the new sops you purchased will deveload and<br>you can begin enjoying your row connected experience.                                         | surcharges and tases. You may also prot a copy of this page for your<br>state. You may need to download any new apps in the vehicle before      |
| Date 10/192012                                                                                                    | Type Subscripton                                                                                                    |
| Package flame Advantage Package (Induded Trial)                                                                                                    | Vehicle 2013 RAM 1500                                                                                                    |
| Your package is acheduled to end on 4/15/2013.                                                                                                    |                                                                                                    |
|                                                                                                    |                                                                                                    |
| Go to Mopar Owis                                                                                                    | ar Connect                                                                                                    |
| 0                                                                                                    |                                                                                                    |

#### Setting up AFTER registration and Managing your Uconnect Payment Account

If you didn't set up your Uconnect Payment Account when you registered, or you want to make changes later on, just go to <u>moparownerconnect.com</u> to manage your account.

- 1) Log In to Mopar Owner Connect with your username/email and password.
- 2) In the upper-right corner of the screen, click on the **Edit Profile** button.

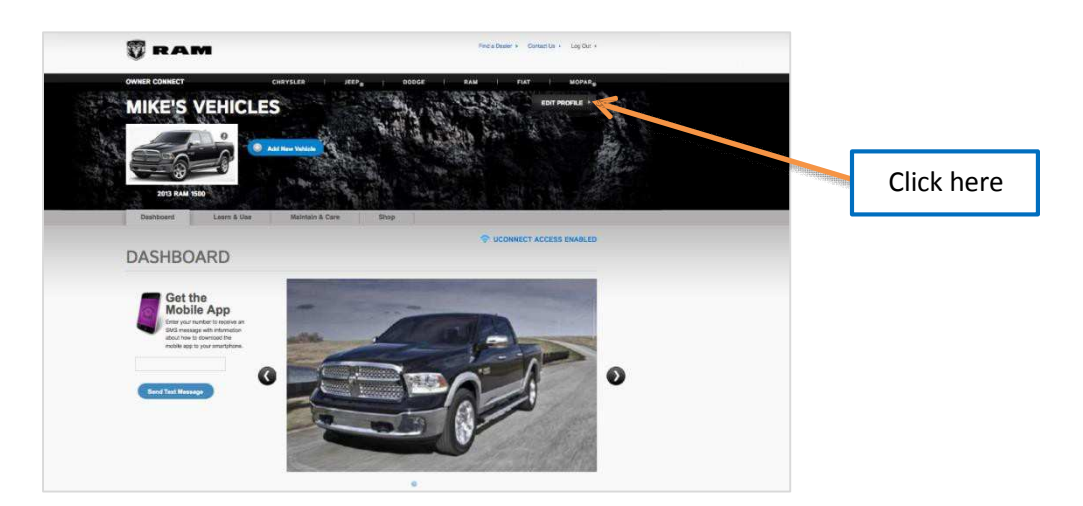

- 3) On the left side of the next screen, click on the tab called **Uconnect Payment Account**. It will take you to a page where you can manage your payment options, including:
  - Adding or editing your credit card information for payment
  - Editing your billing address
  - Reviewing you current subscriptions to packages and Apps
  - Changing your Uconnect Payment PIN, or your Security Question
  - Viewing transaction history of purchases from the Uconnect Store

| <form></form>                                                                                                    | ûconnect                                                                                                    | ûconnect                                                                                                    |
|----------------------------------------------------------------------------------------------------|----------------------------------------------------------------------------------------------------|----------------------------------------------------------------------------------------------------|
| <form></form>                                                                                                    | UCONNECT* ACCESS ACCOUNT                                                                                                    | UCONNECT® ACCESS ACCOUNT                                                                                                    |
| <form></form>                                                                                                    | Jaconsell Pagement Account Proble                                                                                                    |                                                                                                    |
| <form></form>                                                                                                    | And have                                                                                                    | Gioremet* Payment Account Information Em                                                                                                    |
| <form></form>                                                                                                    | at have Nova Nation                                                                                                    | Post Name Frans Address 1224 Name Address                                                                                                    |
|                                                                                                    | Anne and an and a set of the set of the set  | Last Numa Linuma Dity Taur Dity                                                                                                    |
|                                                                                                    | AND NO.                                                                                                    | Email evaluations Days Tee Sets                                                                                                    |
|                                                                                                    |                                                                                                    |                                                                                                    |
|                                                                                                    |                                                                                                    | Payment Wethoda                                                                                                    |
|                                                                                                    |                                                                                                    | Dard Malmana Card Number Etg Data Security Calls Proteonce                                                                                                    |
|                                                                                                    | a second and all the only present making charges or party stability stability and the later the second and party TVV to                                                                                                    | Tour Card University Statistics (Select Cardinal Cardinal Cardin |
| <complex-block></complex-block>                                                                                                    | wan Preparation will be away to you in advantage. The guardine will be posed to allow plut to rease you? Payment Previce cases                                                                                                    | And Report Method                                                                                                    |
|                                                                                                    | Contraction of the Contraction of the Contraction o | Format Subscriptions                                                                                                    |
|                                                                                                    | Change Section                                                                                                    |                                                                                                    |
|                                                                                                    | and an end of the second second second second second second second second second second second second second se                                                                                                    | Webble Edwardplan Name Bleit Sale End Dale Renewal Physical Option                                                                                                    |
|                                                                                                    | And the second second sec                                                                                                    | the CADE/2000000 Participation of Second                                                                                                    |
|                                                                                                    | H                                                                                                    | Upcontact Parment PB Ca                                                                                                    |
|                                                                                                    | Lene yes in the conserver may, with a MC, have an able .<br>Our (harder by the base branch time.                                                                                                    | and a second second second second second second second second second second second second second second second                                                                                                    |
|                                                                                                    |                                                                                                    | Pagenaut PW - +++                                                                                                    |
|                                                                                                    | And the of American and American and American American Amer                                                                                                    | Geonnest* Payment Security Question Kar                                                                                                    |
|                                                                                                    | Automation and Control of Control of Control | Security Generate - Waterson counterfact and                                                                                                    |
|                                                                                                    |                                                                                                    | Solution despect                                                                                                    |
|                                                                                                    | the State of the second second s                                                                                                    | Transaction Bialory                                                                                                    |
|                                                                                                    | · · · · · · · · · · · · · · · · · · ·                                                                                                    | Ep to 100 have of heatry evolution                                                                                                    |
|                                                                                                    | Beau Stream Stream St                                                                                                    | Self-Time Developed Transaction Card Moname Datas Anaper VII                                                                                                    |
| <form></form>                                                                                                    | Conside Document & Polyneys Account                                                                                                    | 10050213 ID HE PM Advertige Twenge Defail Pair Pair \$0.00 UD0222220200022                                                                                                    |
|                                                                                                    | Image: A state of the state of the state                  | m                                                                                                    |
| And provide with a with a with | Persia Rea Anno                                                                                                    |                                                                                                    |
| Same Marce Bare Marce Bare Marce Bare Marce   Parale Bare Marce Bare Marce   Parale Bare Marce Bare Marce                                                                                                    | Adding a particul method will allow just in many particular in mings, and, as Will, then your values.                                                                                                    |                                                                                                    |
| Comparison   Comparison     Comparison   Comparison     Comparison   C                                                                                                    | a Normane Gall Norther Ballie Baucity Data                                                                                                    |                                                                                                    |
| American State Control for many and many and                                | Contraction Processing and Contraction of Contraction of Contracti |                                                                                                    |
| Average Average   Average Average   Average Average   Average Average   Average Average   Average Average   Average Average   Average Average   Average Average                                                                                                    | Ning Access Access Acce |                                                                                                    |
| See and the second second s                                |                                                                                                    |                                                                                                    |
| Area   Image: Construction of the matrix of the matrix o                                             | Day (                                                                                                    |                                                                                                    |
| An fease in the stranger of the stranger of th | and the second second s |                                                                                                    |
| Constitution of the state of the state of th | 29 Calls ()                                                                                                    | na antibir                                                                                                    |
| Contractions 2 which the local registrate months: Contract Targetone Associate                                                                                                    | Course - Accepted Paperson Research                                                                                                    |                                                                                                    |
| Chala Minister Kindsel                                                                                                    | Professore 2 Make this and my reliast approach motion.                                                                                                    | i North                                                                                                    |
|                                                                                                    | Challe University Payment An                                                                                                    |                                                                                                    |

# **Download the Uconnect Access App**

The Uconnect Access smartphone app allows you to remotely lock or unlock your doors, start your engine (if equipped) and activate your horn and lights from virtually anywhere. The smartphone app also features Via Mobile (if equipped) which uses your smartphone's data plan to access your personal Pandora, iHeartRadio, Slacker Radio and Aha<sup>™</sup> by HARMAN accounts and control them using your vehicle touchscreen.

The Uconnect Access app is only compatible with select iPhone and Android smartphones. Visit <u>UconnectPhone.com</u> to confirm that your smartphone is compatible with Uconnect.

Once you've confirmed your smartphone is compatible, Android and iPhone users should visit their respective app store and search for "Uconnect Access".

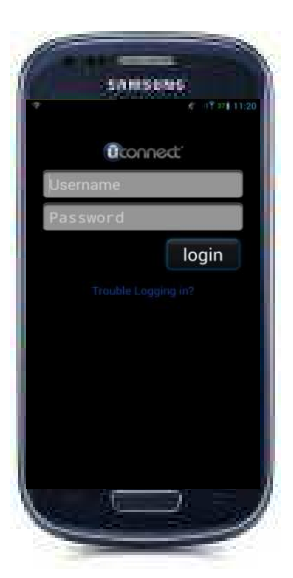

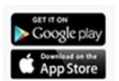

# Why do I need the Uconnect Access App?

Unlike your key fob, the Uconnect Access app on your smartphone can send commands to your vehicle from any distance so long as your phone and vehicle are both in cellular range. The Uconnect Security PIN that was set up during registration is required for remote services.

- Lock or unlock your car doors from virtually any location
- Start your car to warm it up, or cool it down, before you get inside
- Sound your horn and flash your lights to find your vehicle in a crowded parking lot
- Contact Customer Care or Roadside Assistance with the push of a button on your smartphone
- Use Via Mobile to access your personal Pandora, iHeartRadio, Slacker Radio and Aha<sup>™</sup> from the vehicle and control them using your vehicle touchscreen

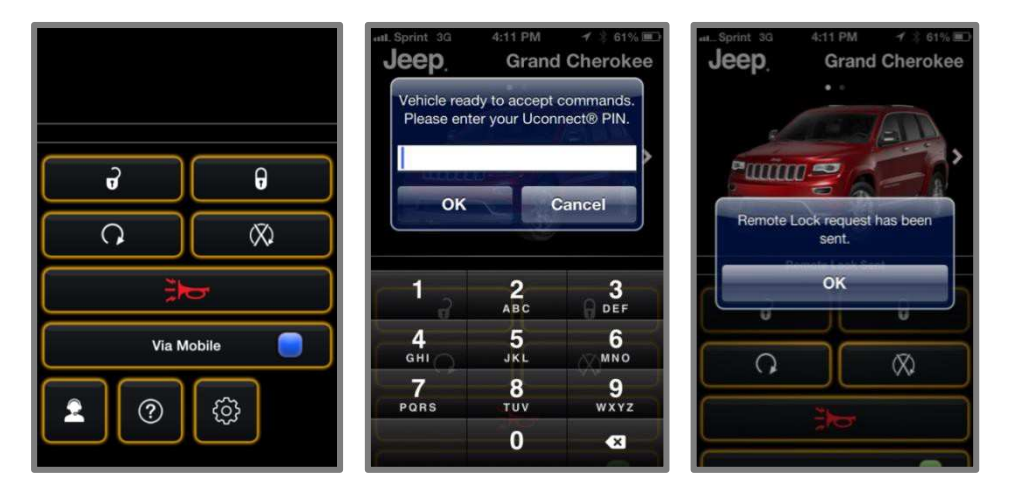

To download the app to your smartphone, go to your respective app store and search for "Uconnect Access" (there is no charge to download and install the app to your smartphone).

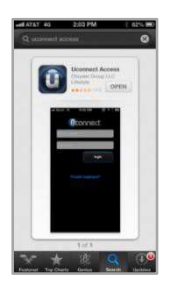

### **Requirements**

- Vehicle must be properly equipped with the Uconnect Access System
- Your smartphone must be compatible with the Uconnect Access App
- Vehicle must be in range of a usable and authorized cellular signal
- Your smartphone sending the command must be in cellular range to send the command
- Vehicle must be registered with Uconnect Access and have an active subscription that includes the applicable feature or App
- Owner must have a compatible smartphone and download the Uconnect Access App
- The vehicle must be properly equipped with factory-installed features that enable remote commands. (i.e. Remote Door Lock/Unlock, Remote Start/Stop and Remote Horns and Lights)
- Vehicle must be in the 48 contiguous states and Alaska, where cellular coverage is available

# **FAQs**

- 1) How much does the Uconnect Access App cost? > Uconnect does not charge for the App, however to utilize the Remote Services (e.g., Remote Door Lock/Unlock) a subscription or trial is required to the Advantage Package.
- 2) Will my vehicle be safe if I lose my smartphone? > People sometimes lose their phone, which is why security measures have been engineered into the Uconnect Access App. Asking for your username/email, password and Uconnect Security PIN help to ensure that nobody can get into your vehicle if they happen to find your smartphone.
- 3) Why can't all phones use the Uconnect Access App? > The Uconnect Access App has been designed to work on most smartphones with the Apple and Android operating systems. Visit <u>UconnectPhone.com</u> to confirm that your smartphone is compatible with Uconnect.
- 4) How do I know how much data is being used when I'm using Via Mobile? > Uconnect Access Via Mobile uses your smartphone's existing data plan to stream content. Data usage varies by phone/device, content (e.g. videos), high quality audio and several other factors. Please refer to your device carrier for specific details.

## Set up Via Mobile

After registration, link your app accounts to your Via Mobile Profile on Mopar Owner Connect. If you already have an account with these apps, click "set up" to enter your information. If you do not have an account, you can create one.

|               |                                                                                                    |                                                                                                   | Uconnect Care (865) 792-4241                          |
|---------------|----------------------------------------------------------------------------------------------------|---------------------------------------------------------------------------------------------------|-------------------------------------------------------|
| /IA           | MOBILE SETUP                                                                                                    |                                                                                                   |                                                       |
| 1. Dow        | nload the Uconnect® Access App                                                                                                    |                                                                                                   |                                                       |
| Plana<br>Down | a man you ministra phone transfer hains to historie<br>founds be used in program and recompany to many<br>a<br>set commany and data value may spoly.<br>Second Text                                                                                                    | n hat mean age sontaining a sink to discontinue the science<br>ne via Mitchine ages work for you. | et Actores Age to your Andread or Photon Scrudghouse. |
| 2. Setup      | your Via Mobile Apps                                                                                                    |                                                                                                   |                                                       |
| Your ch       | edenticale with Via Notale. Turn of pag-up blocker in a                                                                                                    | to provident and and and and and any of the set of the set of the set.                            | cent account, be pare to reach to the page to ane     |
| 0             | aha<br>ena. <sup>14</sup> maines il easy la isotantiy access<br>josar favolete Vivio cootent en fine ge<br>Choises itom stations paariming traamet<br>radio, personalaust mosic, news<br>stations, enterbanment, hoteis, weutre,<br>audiotoories, Faceboold, Twitterfi and<br>mote. | Account inked<br>Account inked                                                                    | On the second                                         |
| 97            | HeartRadio<br>HeartRadii provins instaré access to<br>mare than 1200 live ratio stations hors<br>across the coordy and alyons belowers<br>to create hum prior tations inspired by<br>their favorite artists or pongs.                                                               |                                                                                                   | Setup                                                 |
| P             | Pandora<br>Pandora III gives people this music and<br>context the twy another, anywhere<br>Personalized statework leanch restants,<br>with the region of a function adult, thou,<br>considian, or genes. Crigals an account                                                         |                                                                                                   | 2et.up                                                |
| 8             | Slacker<br>Ency makene of songs and surdrives of<br>wept congrammed stations. One is an<br>annual                                                                                                    |                                                                                                   | Server,                                               |
|               | e Family and Friends (optional)                                                                                                    |                                                                                                   |                                                       |

*Please note* if you've already registered with Uconnect Access, but have not set up your Via Mobile apps, you can come back to this page at any time by logging in to <u>MoparOwnerConnect.com</u>. Click on "Via Mobile Profile".

## Determine if Your Vehicle is Via Mobile-enabled

To see if your Uconnect<sup>®</sup> 8.4A or 8.4AN system is equipped with Via Mobile Apps, press the "Apps" button on the touchscreen, then press the "All Apps" tab on the left side of the screen. If you see Aha<sup>™</sup>, iHeartRadio, Pandora or Slacker Radio then your system is capable of playing Via Mobile Apps (registration required).

Earlier vehicles with the Uconnect<sup>®</sup> 8.4A or 8.4AN may qualify for a software upgrade to enable Via Mobile Apps. You can call Uconnect<sup>®</sup> Care at (855) 792-4241 or visit DriveUconnect.com/features/via-mobile/

• Click on Help & Support > Select your Brand > System Updates

### **Using Via Mobile**

Launch the Uconnect Access app on your connected smartphone and log in with your Mopar Owner Connect Username/Email and password. From the vehicle touchscreen select an app from the apps list. To launch an app using voice recognition, press the button on the steering wheel and say, "launch [app name] Via Mobile".

#### **Connect Smartphone to the Vehicle Touchscreen**

The Uconnect Access app is compatible with select iPhone and Android smartphones. Visit <u>UconnectPhone.com</u> to confirm that your smartphone is compatible with Uconnect. Once you've confirmed your smartphone is compatible, pair it to Uconnect using the Bluetooth (BT) Hands Free Profile to use Via Mobile apps. (*Please note: When connecting multiple devices, Via Mobile audio will stream using the BT Hands Free Profile, not the Media (A2DP) profile.*) If using an iPhone, a USB cable may also be used for the data connection.

#### **Data Usage**

Uconnect Access Via Mobile uses your smartphone's existing data plan to stream content. Data usage varies by phone/device, content, high quality audio and several other factors. Please refer to your device carrier for specific details.

#### **Connection Status**

The Via Mobile button provides a status indication of the smartphone connection for Via Mobile app use. Under "Settings" in the Uconnect Access app on your smartphone, confirm that Via Mobile data has been turned on.

- Green indicates the data connection is ready
- Blue indicates the data connection is established
- Yellow indicates a Bluetooth connection error
- Red indicates a user account problem or network connection error

| Back                                     | Settings    | Back                                                                  | Settings    |       |           |
|------------------------------------------|-------------|-----------------------------------------------------------------------|-------------|-------|-----------|
| Version                                  | 1.2.11      | Version                                                               | 1.2.11      |       |           |
| Logout                                   | testbtt1987 | Logout                                                                | testbtt1987 |       |           |
| Enable Smartphone for<br>via Mobile Apps |             | Enable Smartphone<br>via Mobile Apps                                  | e for       |       |           |
|                                          |             | Auto-connecting your smartphone to the vehicle will incur data usage. |             | ð     | G         |
|                                          |             | Do you wish to continue?                                              |             | 0     | $\otimes$ |
|                                          |             | UK .                                                                  | Cancel      |       | d         |
|                                          |             |                                                                       |             | Via M | lobile    |
|                                          |             |                                                                       |             | 20    | ¢         |

# Purchasing Apps and WiFi Hotspot for your Vehicle

Apps and WiFi Hotspot can be purchased from the Uconnect Store from within your vehicle, and online at <u>moparownerconnect.com</u>. You must first register and set up a Uconnect Payment account.

#### Purchasing Apps and WiFi Hotspot from within Your Vehicle:

1) With the vehicle parked and the radio powered on, press the "Apps" soft-key located near the bottom right-hand corner of the radio touchscreen.

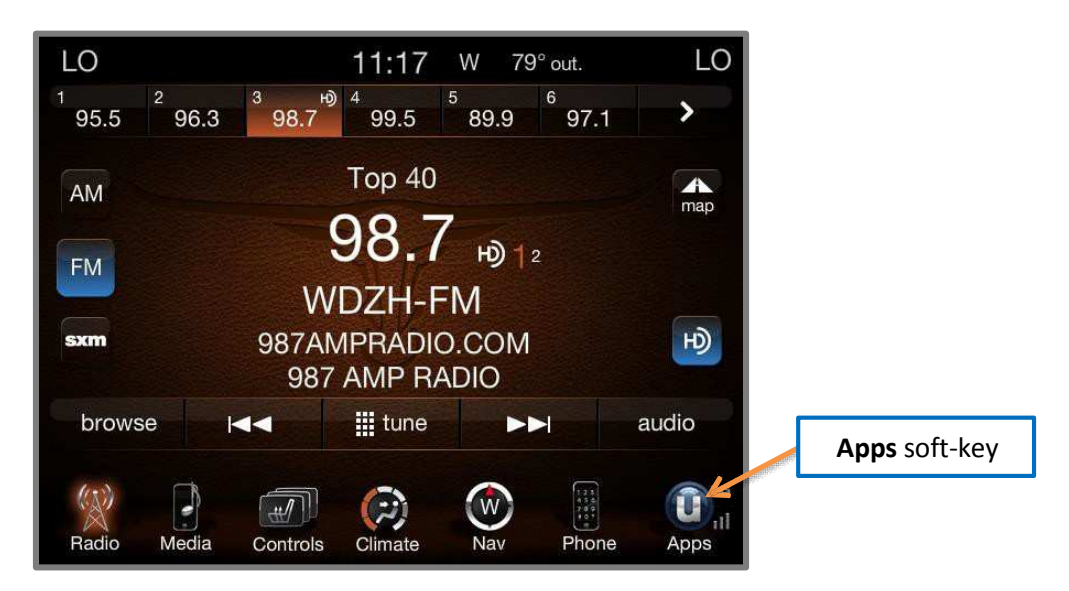

2) To launch the Uconnect Store, press Tools > Uconnect Store

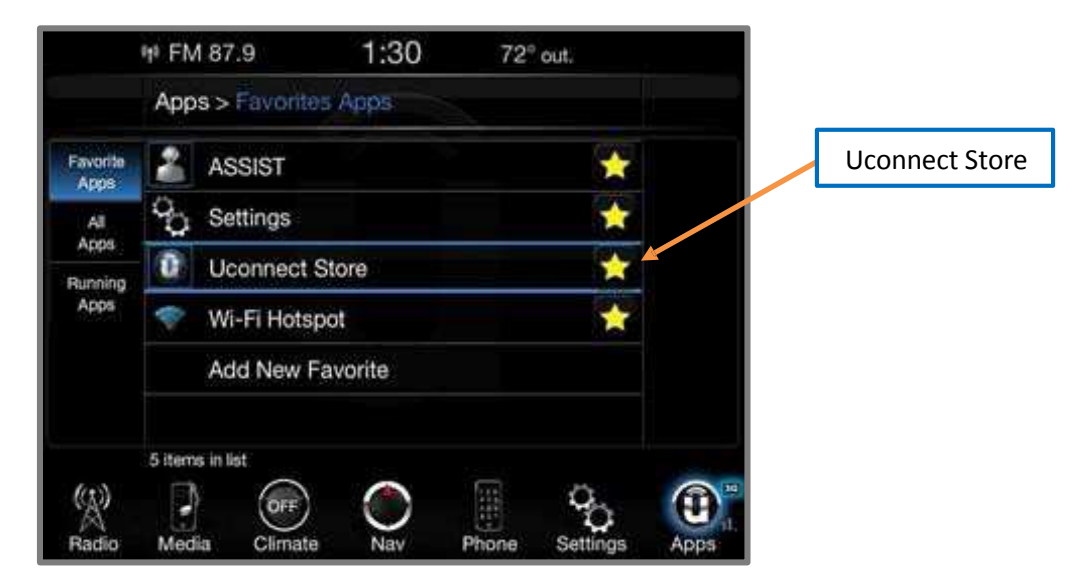

3) From the Uconnect Store, press the App you wish to purchase.

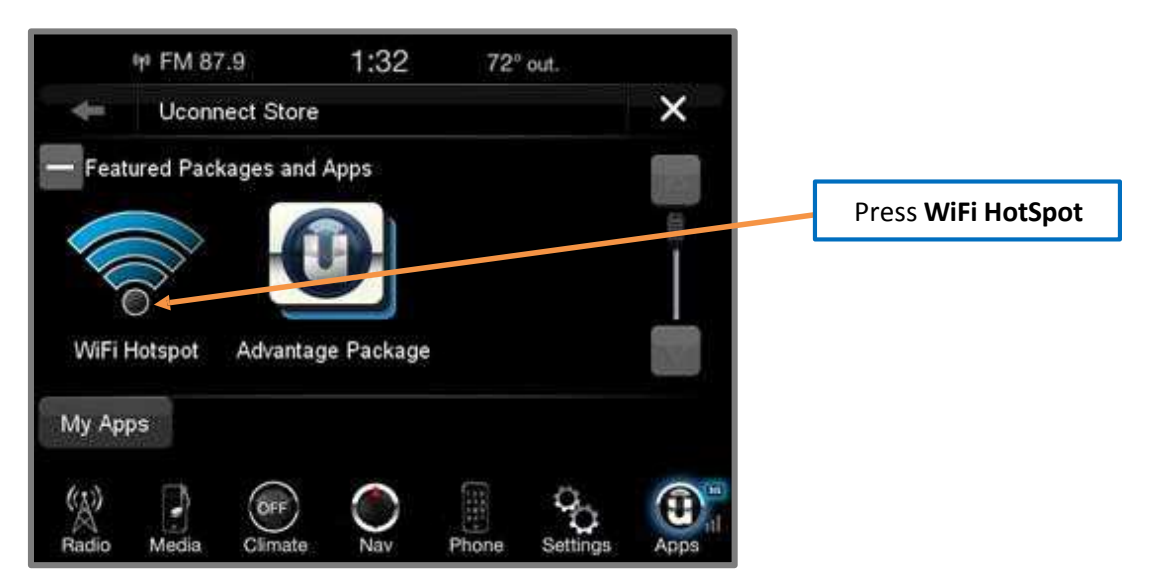

4) This will launch the selected App into purchase mode along with providing additional information. The purchase process begins when you press the "**Buy**" soft-key.

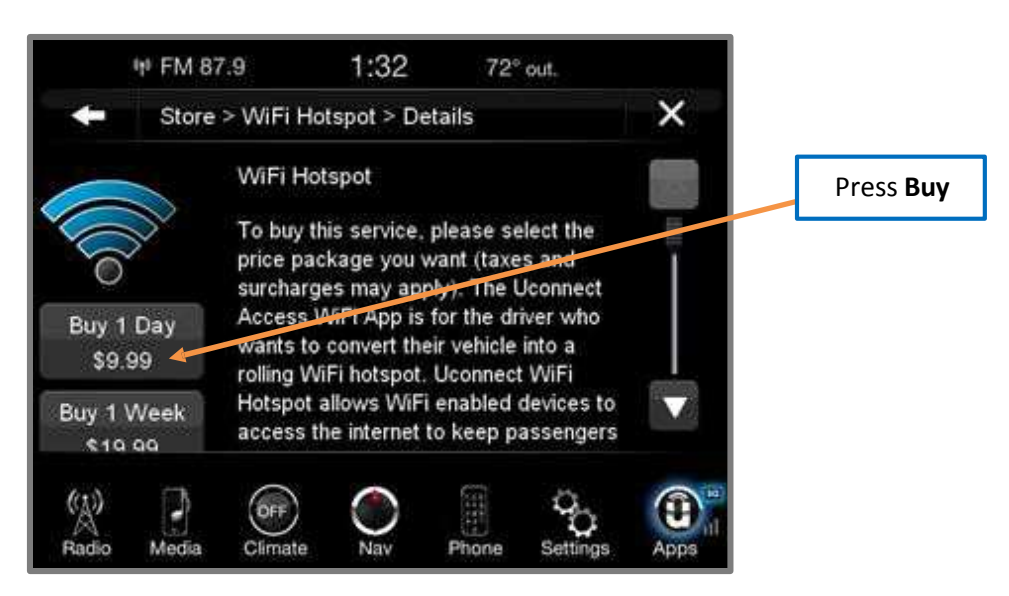

5) The Uconnect Store will display a "Purchase Overview" message confirming the financial details for the App you are about to purchase. Press the "**Purchase**" softkey to continue.

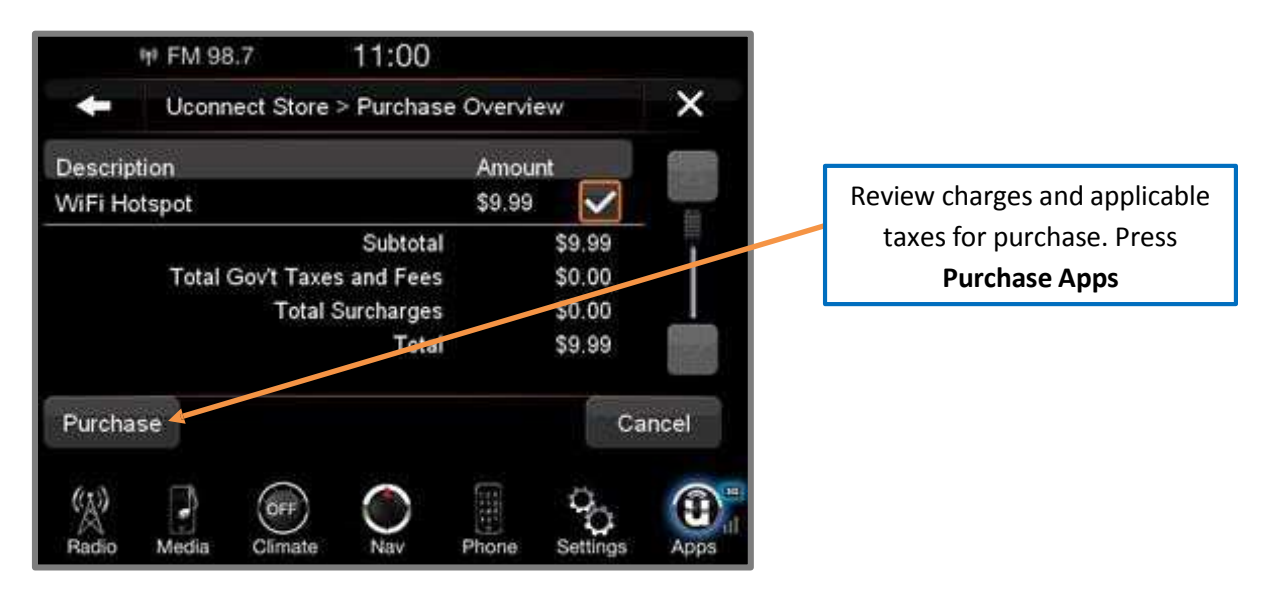

6) The User must press "AGREE" in order to complete purchase. "DISAGREE" will cancel purchase and re-direct customers back to the Uconnect Store landing page.

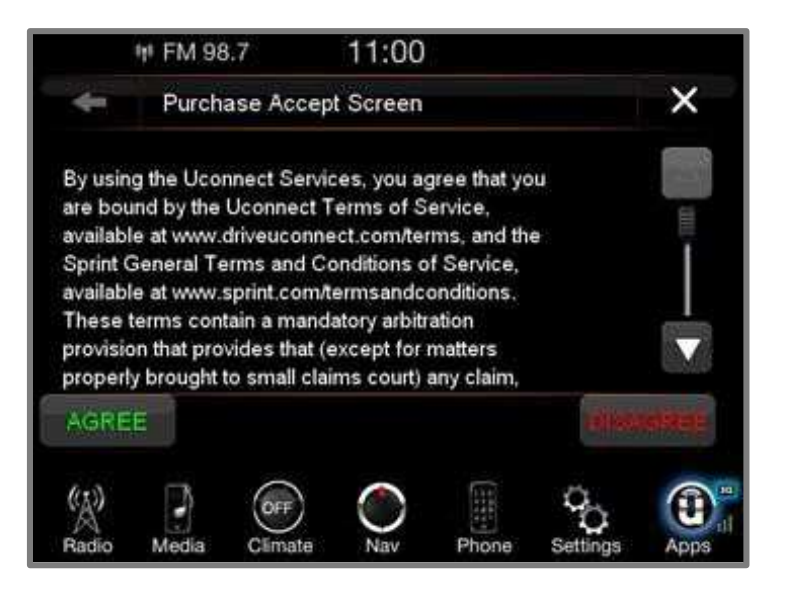

7) The Uconnect Store will ask you to "Confirm Payment" using your default payment method on file in your Uconnect Payment Account. Press the **Complete** soft-key to continue.

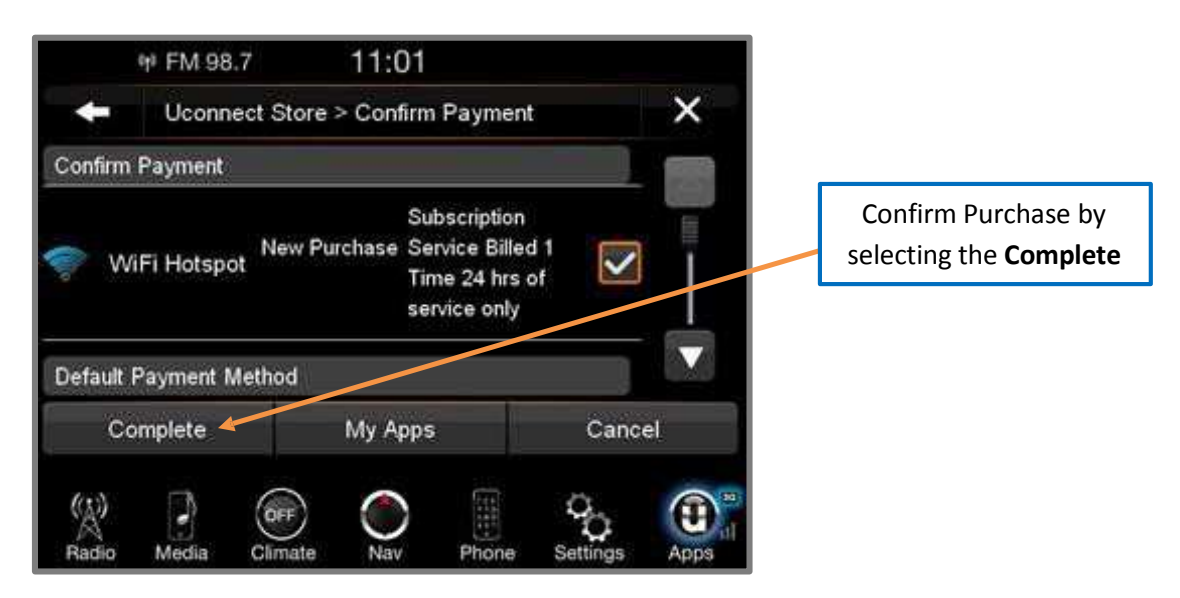

8) The Uconnect Payment Account will then ask for your "Payment PIN". After entering this four digit PIN, press the **Complete** soft-key to make the purchase.

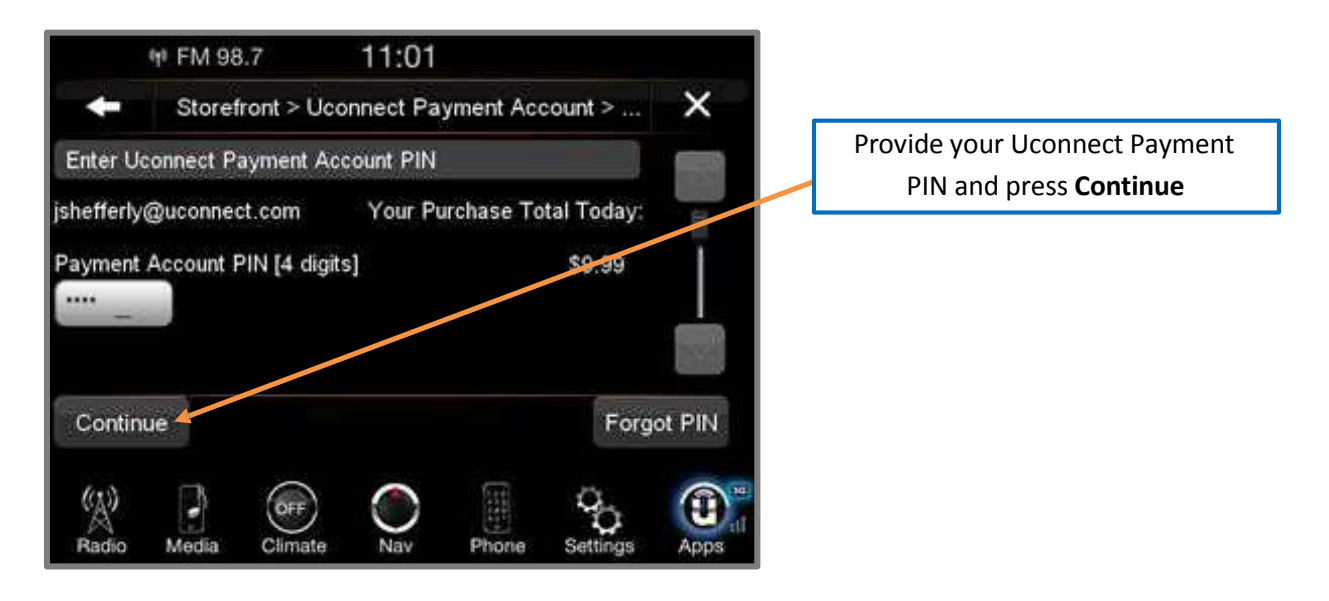

9) You will receive a confirmation message that your purchase has been submitted. Press **OK** to end the process.

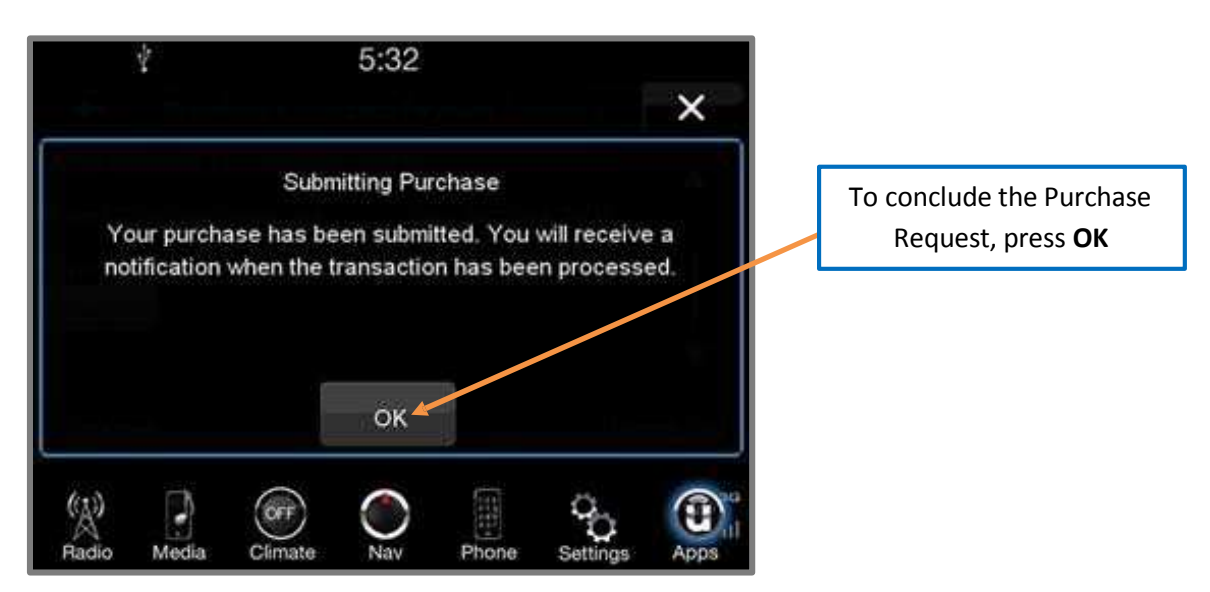

Note: Purchased Apps can take up to 30 minutes to download, depending on your vehicle's cellular coverage at time of purchase. If your download takes more than 30 minutes, please contact Uconnect Care by pressing the ASSIST button on the rear view mirror.

### Purchasing Apps online from Mopar Owner Connect website:

You can also purchase Apps or renew your subscription to a package from the Mopar Owner Connect website. Log in to <u>moparownerconnect.com</u> with your username/email and password, and click on the "Store" tab.

- 1) Log In to Mopar Owner Connect with your username/email and password.
- 2) Click on the tab that says "Shop"

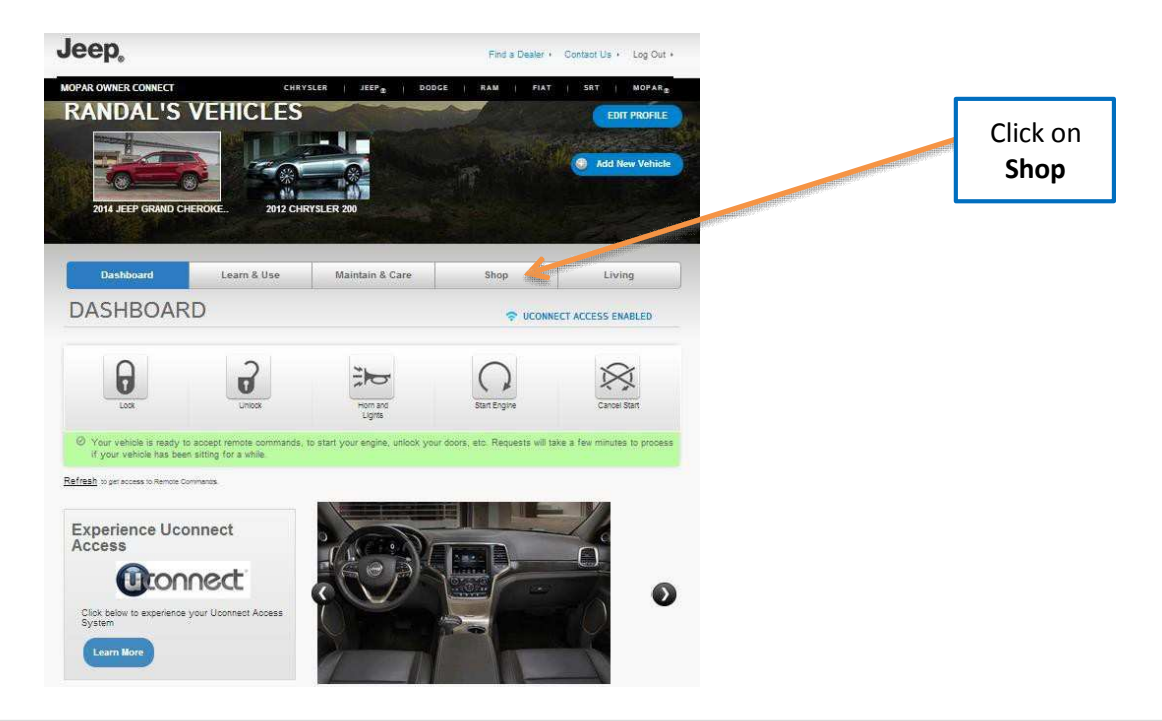

January 2014 | Uconnect is a trademark of Chrysler Group LLC.

### 3) Click on the link to the Uconnect Store

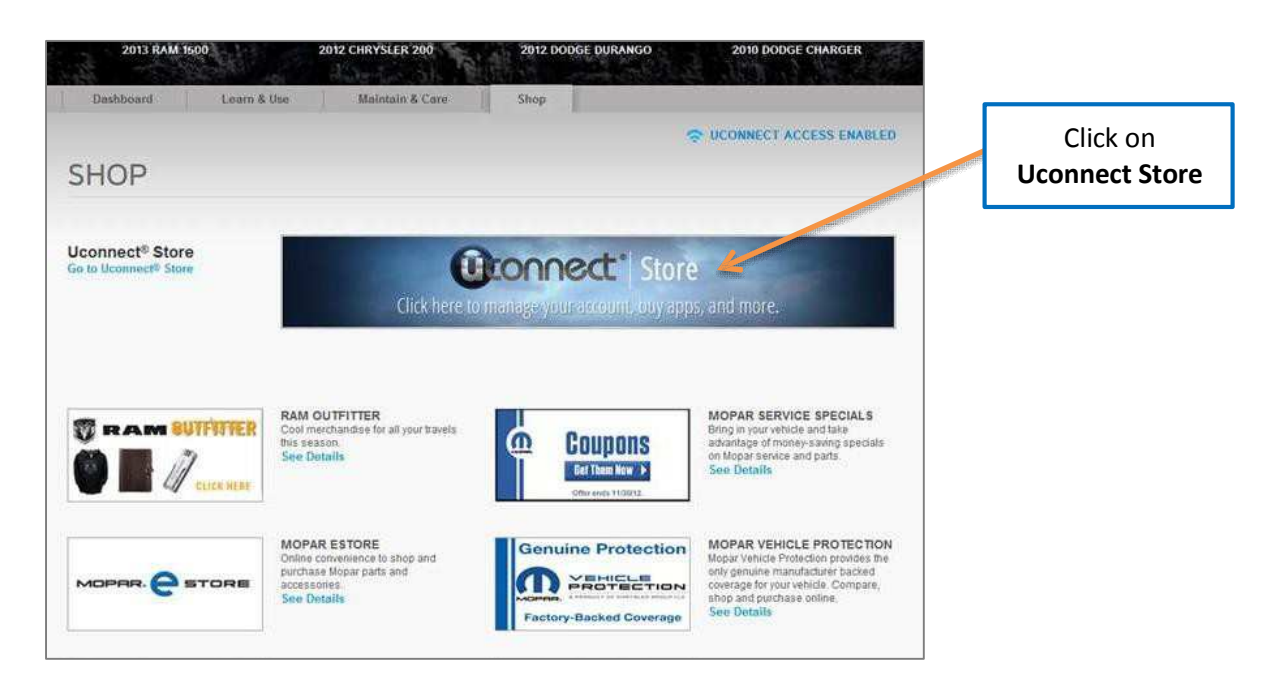

4) You can now browse through the various packages, features and Apps available for your vehicle. Look through your options, read the details, and if you find something you want for your vehicle click on the **Purchase** button.

|                         | Ûconnect                                                                                                    |                                                                                                    |                             |
|-------------------------|----------------------------------------------------------------------------------------------------|----------------------------------------------------------------------------------------------------|-----------------------------|
| UCONN<br>You are sh     | NECT <sup>®</sup> ACCESS STORE                                                                                                    | Close<br>#1C4RJFBG6EC100384                                                                                                    |                             |
| Web like to offer you s | secal services to use on your Uconnect venice.                                                                                                    |                                                                                                    |                             |
| • ٢                     | Advantage Package<br>Advantage package is for the driver who wants to stay connected to the<br>vehicle and the word around them. To learn more please visit<br>www.driveucomente.com                                                                                                    | \$19.99 Monthly<br>- surpharges and lower:<br>If<br>Review Uppendol forms of Enryle<br>Cancel Package                                                                                                    |                             |
| Add Options             |                                                                                                    | Sarts on: 09/10/2013                                                                                                    | Click on<br><b>Purchase</b> |
| Ŕ                       | WIFI Hotspot     •••• 1       To buy this service, please select the price package you want (taxes and surcharges may apply). The Uconnect the second service their vehicle into a rolling WIFi hotspot. Uconnect WFI Hotspot allow will remark to keep pasengers productive and informed. To learn more please wills www.driveuconnect.com     © 1 | bey \$9.99<br>- surpharges and base<br>- surpharges and base<br>Month \$34.99<br>- surpharges and text<br>Surpharges and text<br>- surpharges and text<br>- surpharges and text<br>- surpharges and text |                             |

# **Using Mopar Owner Connect**

The Mopar Owner Connect website (<u>moparownerconnect.com</u>) is where you can track your service history and find recommended accessories for your vehicle. It is also where you can manage your Uconnect Access account. This section will familiarize you with the key elements of the website that will help you get the most of your Uconnect Access system.

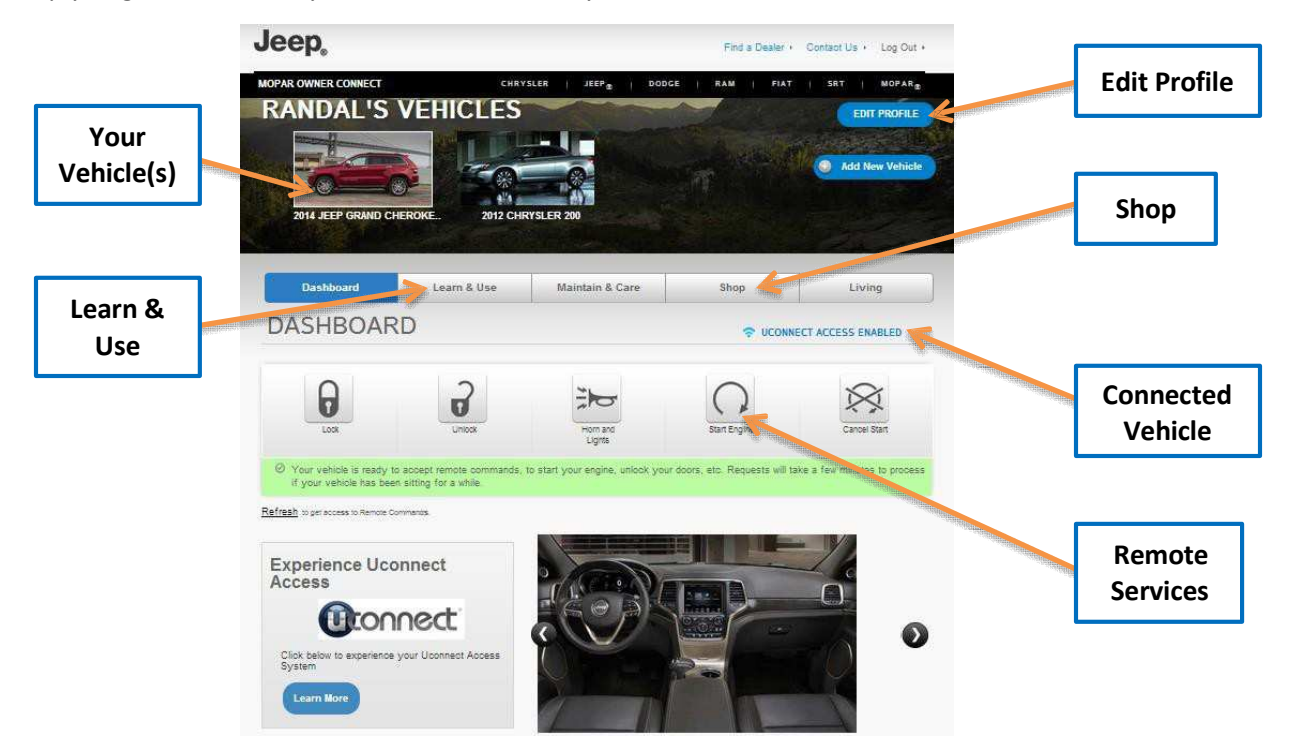

- Your Vehicle(s): Images are placed here to represent the Chrysler Group vehicles (Chrysler, Jeep, Dodge, Ram, SRT and Fiat) you own. If a vehicle you own is not shown here, click on the Add New Vehicle button. Likewise, if a vehicle is shown that you no longer own click on the Edit Profile to manage your account.
- Learn & Use: Click on the Learn & Use tab to find user guides and other information about your vehicle. More specifically, there is a dedicated Uconnect Access tab in this section to learn all about your connected vehicle capabilities.
- Uconnect Access App: This is where you can enter the mobile phone number for your compatible smartphone to download the Uconnect Access App. For more details, see the section labeled Download the Uconnect Access App.
- **Subscription Status:** Refer to this section to quickly see if you are currently subscribed to remote services.
- Edit Profile: To manage the details of your Uconnect Access account, such as your contact information, password and PIN, click on the Edit Profile button to access the details of your account.
- **Shop:** To purchase Apps and renew your subscription to a package, click on the Shop tab then go to the Uconnect Store to make your purchase.
- **Connected Vehicle:** This statement will indicate which vehicle you own are equipped with the Uconnect Access system. Other vehicles you own may not have Uconnect Access and will indicate that it is a non-Uconnect Access Vehicle.

• **Remote Services:** Press on one of these icons and enter your four-digit Uconnect Security PIN to command your vehicle to remotely start, lock/unlock doors or sound the horn and lights.

#### **Editing Your Notifications**

Notifications are an important element of your Uconnect Access Account. For example, any time you use your remote services (such as Remote Door Unlock), or if your theft alarm is set off, you can elect to receive a text message and/or email to notify you of the event. To set up the notifications, please follow these instructions.

#### NOTE: Standard text message rates apply.

#### To get the Uconnect Access App from the Mopar Owner Connect website:

- 1) Log on to <u>moparownerconnect.com</u> using the username/email and password you used when registering your Uconnect Access system.
  - If you forgot your username/email or password, links are provided on the website to help you retrieve them.
- 2) Once logged in you will find yourself on the **Dashboard**. Click on the **Edit Profile** button in the upper-right corner of the page.
- 3) Click on the **Notifications** tab on the left side of the page.
- 4) If you have more than one vehicle with Uconnect Access, please select which vehicle you want to manage notifications for using the drop down menu.
- 5) You can enter up to 5 mobile phone and/or email addresses to your notifications, and you can customize which ones receive the types of messages.
- 6) You will receive a confirmation text message, asking to confirm and receive vehicle notifications. If you are ok with this, reply to the text message saying "yes" (message and data rates may apply, please see your mobile phone provider for details). If you have questions, text "HELP" in your reply.

| Manage Notifications for 2013 Ram 1500 |                                                                   |              |                                |  |  |
|----------------------------------------|-------------------------------------------------------------------|--------------|--------------------------------|--|--|
| Select up to 5 emails and phone r      | Select up to 5 emails and phone numbers to receive notifications. |              |                                |  |  |
|                                        | Remote Access                                                     | Theft Alarm  |                                |  |  |
| work email                             |                                                                   |              |                                |  |  |
| mike@email.com                         |                                                                   | $\checkmark$ | Edit Cannot Be Removed         |  |  |
| mike mobile                            |                                                                   |              | Persond Verification   Permoun |  |  |
| (555) 555-1212                         | ~                                                                 | $\checkmark$ | Pending Verification           |  |  |
| Add a contact                          |                                                                   |              |                                |  |  |